# **IQTOUCH** USER MANUAL

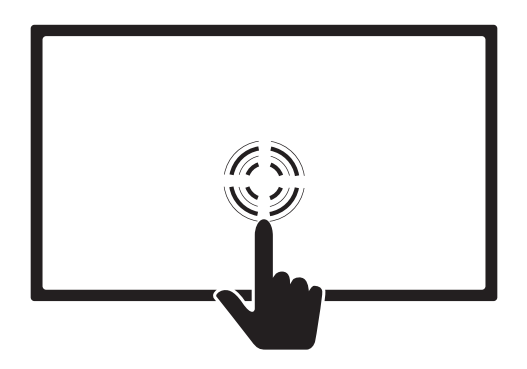

Returnstar Interactive Technology Group CO., LTD.

## Contents

| Notices            | 02 |
|--------------------|----|
| Ports and Buttons  | 03 |
| Remote Control     | 04 |
| Basic Operations   | 05 |
| Pull-up Menu       | 06 |
| Device Connections | 06 |
| System Settings    | 09 |
| Troubleshooting    | 10 |
|                    |    |

## Notices

Thanks for purchasing our IQ product. This product has been tested before shipping, but incorrect using may lead to fire hazard. For safety, please read these instructions completely before using the equipment.

- Be strictly adhered to all instructions when operating the product, which has dangerous high voltage inside the product.

- Only use attachments/accessories specified by the manufacturer.

Safety Instructions:

- Protect the power cord from being tread upon or pinched otherwise it may cause hazard.

- Please keep your hands dry when unplug the power cord from the outlet.

- Keep the device away from over-heated, over-cooled or damp environment, and don't place the device under direct sunshine.

- Holes on the casing are designed for ventilation and heat dissipation. To gain fully ventilation, please always keep at least 10cm clearance between the wall and equipment.

- Please do not install the product in embedded facility unless there is good ventilated device.

- Please place this product on flat ground to prevent from falling and damaging.

- Operate your device only from the type of power source indicated on the marking label. This device only works for AC 100-240V.

- Do not overload power outlets and extension cords because this can result in a risk of fire or electric shock.

- Unplug this device from the power outlet and ask qualified technician under the following conditions:

• The power cord is damaged or abrasion.

· Fall from high place or case damage.

· Stuff or liquid fall into the machine.

· Unusual sound, smell etc.

· Abnormal phenomenon during using. Machine fails to work after operating by instruction.

- Replacement parts

When replacement parts are required, make sure that the replacement parts specified by the manufacturer that have the same characteristics withprevious one.

- Transit

When a cart is used for product transit, please pay attention to protect the screen panel. Avoid damage from falling down caused by over-brake and over-force.

- Cleaning

Unplug your machine before cleaning. Do not use liquid or chemical cleaners. A damp cloth is suggested to clean the exterior of your machine. The screen panel must be cleaned with soft wet cloth and alcohol, solvents, or ammonia liquid is banned.

- Environment

The screen image quality may become poor when the device is removed from low to high temperature environment or screen face to the air-conditioner.Be sure to make the fog evaporated before using.

## Ports and Buttons

#### Control Buttons on Front

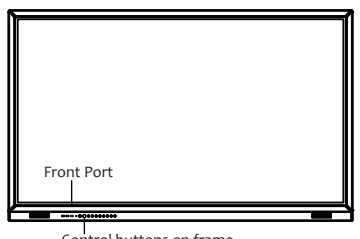

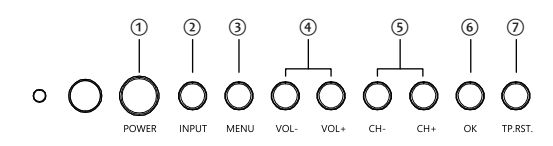

Control buttons on frame

| No. | Buttons          | Functions                                                       |
|-----|------------------|-----------------------------------------------------------------|
| 1   | Power on/Standby | Hold to power on/off                                            |
|     |                  | Short press to enter energy saving mode                         |
| 2   | Input            | Select different input source                                   |
| 3   | Menu             | Enter into main menu                                            |
| 4   | Vol-/Vol+        | Control sound volume                                            |
| 5   | CH-/CH+          | Select TV channel                                               |
|     |                  | Select the function under pop-out OSD Menu                      |
| 6   | ОК               | Confirm your selection                                          |
| 7   | Reset            | Pressing this button for 3 seconds to restore touch system when |
|     |                  | it fails to work                                                |

#### Ports on front

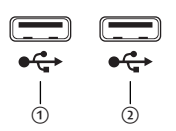

① Connect external USB storage device Connect external USB storage device

#### Ports on side/rear

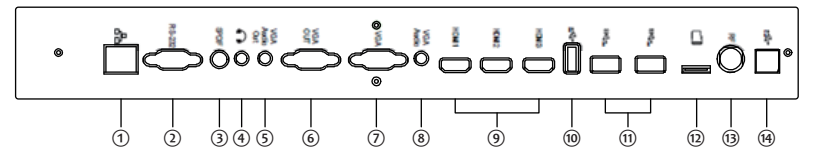

| 1. | RJ45             | 8. VGA -AUDIO          |
|----|------------------|------------------------|
| 2. | RS232            | 9. HDMI                |
| 3. | SPDIF            | 10. USB                |
| 4. | MICROPHONE       | 11. USB3.0             |
| 5. | VGA-AUDIO OUTPUT | 12. TF Card            |
| 6. | VGA OUTPUT       | 13. RF(optional)       |
| 7. | VGA              | 14. USB – TOUCHCONTROL |

Note: The design and quantity of ports& buttons are different by model.

Remote Control

| No.         | Buttons           | Functions                                          |  |  |
|-------------|-------------------|----------------------------------------------------|--|--|
| 1           | 6                 | Power on/off                                       |  |  |
| 2           |                   | Mute the sound                                     |  |  |
| 3           | 0~9               | Input digit/ "space" in OPS mode                   |  |  |
| 4           | Alt+Tab           | Change window in OPS mode                          |  |  |
| 5           | Alt+F4            | Close window in OPS mode                           |  |  |
| 6           |                   | Start menu in OPS mode ★                           |  |  |
| 7           |                   | Right button in OPS mode ★                         |  |  |
| 8           | ▲▼◀►              | Up/down/left/right button                          |  |  |
| 9           |                   | Active touch TV application in OPS mode $\bigstar$ |  |  |
| 10          | Esc/Exit          | Stop current operation or exit menu                |  |  |
| 11          | PgUp/PgDn         | Next/ Previous page in OPS mode                    |  |  |
| 12          | VOL-/VOL+         | Control sound volume                               |  |  |
| 13          | CH-/CH+           | Select TV channel                                  |  |  |
| 14          | INPUT             | Select different input source                      |  |  |
| 15          | MENU              | Open/Close menu                                    |  |  |
| 16          | RESET             | Restore system                                     |  |  |
| 17          | -ÿ-               | Open/close backlight                               |  |  |
| 18          | PC                | OPS computer shortcut                              |  |  |
| 19          | VGA               | VGA mode shortcut                                  |  |  |
| 20          | HDMI              | HDMI mode shortcut                                 |  |  |
| 21          | MEDIA             | Multi-media mode shortcut                          |  |  |
| 22          | DISPLAY           | Show program info.                                 |  |  |
| 23          | P.MODE            | Select picture mode                                |  |  |
| 24          | SLEEP             | Sleep timing shutdown                              |  |  |
| 25          | S.MODE            | Select sound mode                                  |  |  |
| 26          | F1/ ◀             |                                                    |  |  |
| 27          | F2/ 🍽             |                                                    |  |  |
| 28          | F3/ 🍽             |                                                    |  |  |
| 29          | F4                |                                                    |  |  |
| 30          | F5/ K             |                                                    |  |  |
| 31          | F6/ 🍽             | Correspond to computer buttons Et Eta              |  |  |
| 32          | F7/               | Correspond to computer buttons F1-F12              |  |  |
| 33          | F8                |                                                    |  |  |
| 34          | F9                |                                                    |  |  |
| 35          | F10               |                                                    |  |  |
| 36          | F11               |                                                    |  |  |
| 37          | F12               |                                                    |  |  |
| <b>*</b> :0 | only part of devi | ce support this feature                            |  |  |

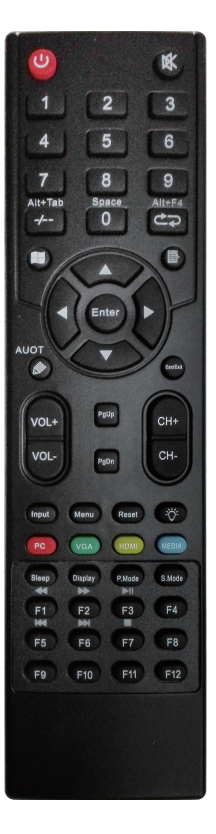

Note: The functions on the Remote Control are different by model.

#### Install Remote Control battery

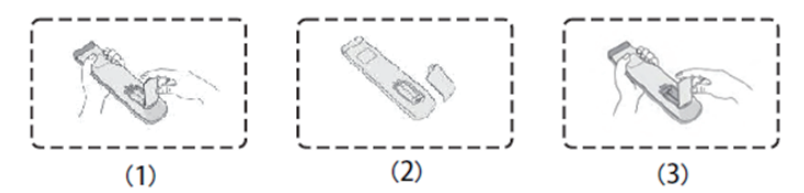

1. Insert two AAA batteries (7#, 1.5V) into the battery compartment.

2. Make sure the battery match the +/- symbols in the compartment.

3. Close the battery cover and make cover buckle into the housing.

Note: Direct the Remote Control to the device receiving place, any block between the Remote Control and receiving place would hamper the operation.

## Basic Operations

#### 1) Power on/off

Connect the power plug to power outlet. Hold the "power" button on the device or the Remote Control to power on. Hold the "power" button again to power off the device.

2) Standby

Under power on mode, press the "power" button on the device or the Remote Control to change to standby mode.

3) Input selection

Press "Input" button on the device or Remote Controlto select input source, select the desired input by Up/Down on the Remote Control or "CH-/CH+" button on the device.

Note:

The device will be changed to standby mode automatically if you set a time switch. Unplug this device when it will be unused for long periods of time.

## Pull-up Menu

Pull-up fingerfrom the bottom area of screento show pull-up menu.

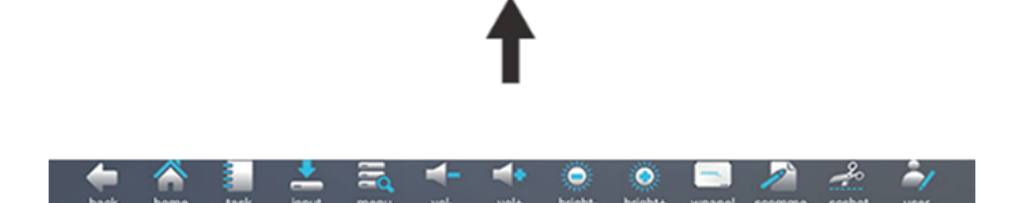

#### Menu instructions

Back: Back to the Main interface. Home: Enter the Android System. Task: Enter the tasks interface to display all the tasks you opened. Input: Display the input source interface. Menu: Display the system settings interface. Vol-/Vol+: Adjust the device sound. Bright-/Bright+: Adjust the device brightness. Wpanel: Enter the whiteboard function. Scomme:Start the annotation. Scshot: Capture the screen. User: Define by user.

## Device Connections

#### Connect external computer to touch TV

1) Connect the computer HDMI/VGA port to IQTouch corresponding ports via HDMI/VGA cable.

- 2) Connect computer USB port to Touch pane's USB port via USB cable.
- 3) Plug-in the power cord and start the IQTouch
- 4) Press "Input" button to select signal source (external computer).

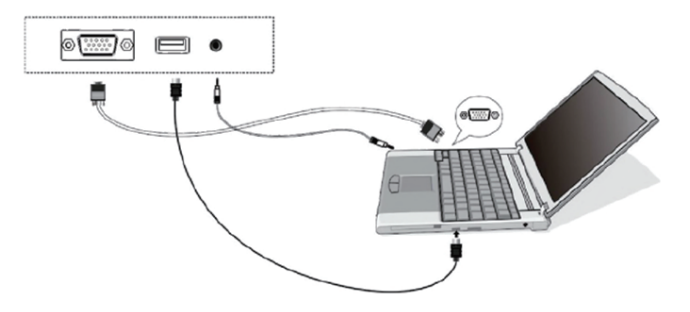

Note: If the VGA/DMI is connected to the front port, TOUCH\_USB must follow the front port; if to the back port, the same with TOUCH-USB. Otherwise the connection won't work.

#### Connect TV antenna(optional)

- 1) Insert the air-antenna or TV cable into IQTouch RF port.
- 2) Turn on the power switch. Power indicator lighting shows the power is on.
- 3) Press power button or channel button to turn on the machine if there is no picture on TV screen.

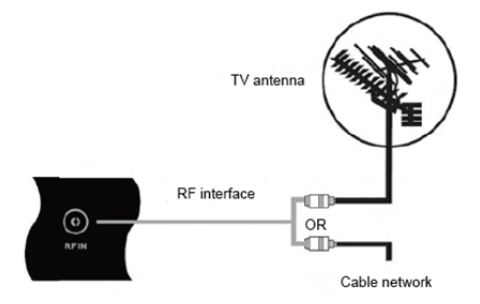

Note: The TV function depends on model.

#### Connect HDMI signal

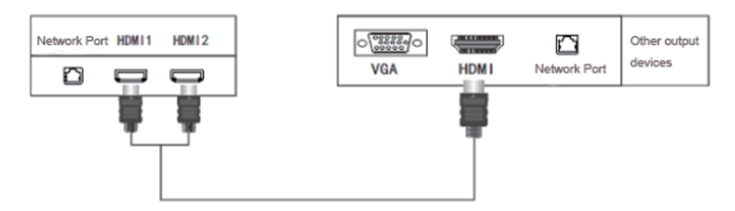

Note: HDMI cable can synchronously transmit video and audio signal, no need additional audio cable.

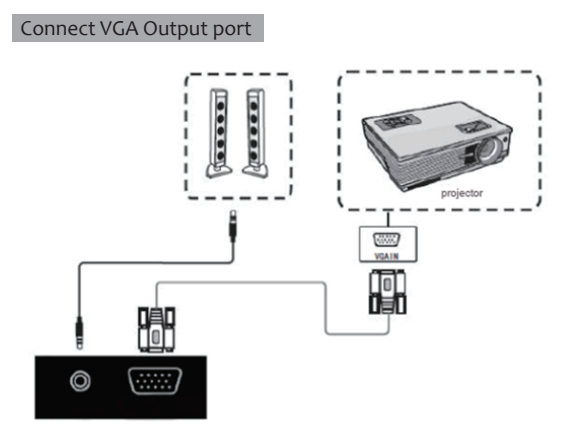

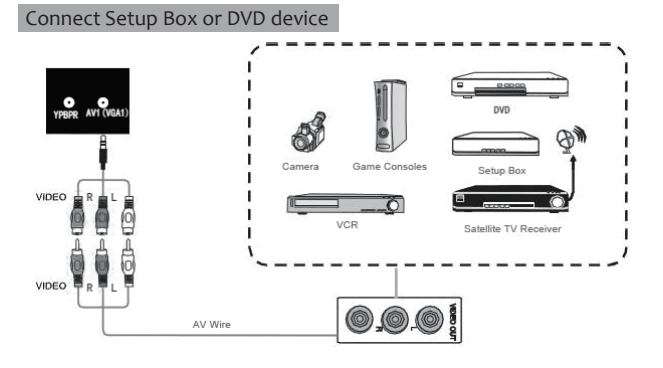

#### Connect YPBPR port

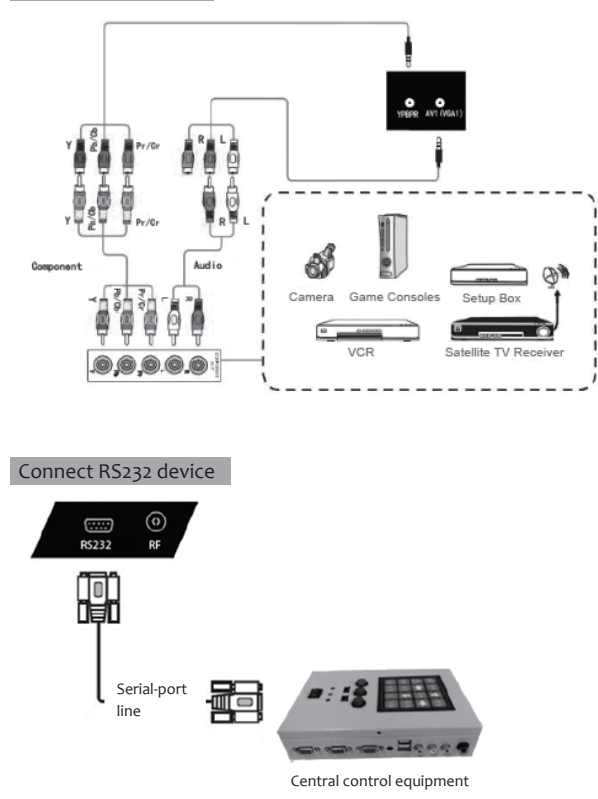

After connecting the Central-control equipment to IQTouch TV via serial-port line, part functions of Central-control equipment can be utilized, such as power on/power off, adjust the volume. (some Central-control equipment depend on protocol support)

## System Settings

Press "Menu" button on the device or Remote Control, the main menu will occur on the screen, select the desire settings by "Up/Down" button on the Remote Control or "CH-/CH+" button on the device.Press "Menu" button to exit main menu when the main menu display on screen. The System Settings include General/Image/Sound/Channel/Network/Intelligent/System/About

| General      |             | •          | واللله          | æ       |
|--------------|-------------|------------|-----------------|---------|
| Picture      | Power Input | AppManager | 31<br>Time/Date | Weather |
| Sound        | Memory Mode |            |                 |         |
| Channel      |             |            |                 |         |
| Network      |             |            |                 |         |
| Intelligence |             |            |                 |         |
| System       |             |            |                 |         |
| About        |             |            |                 |         |

## Troubleshooting

Before seeking repair service, please check the following items to confirm if the issues can be solved

| Issues                                             | Check items                                  |
|----------------------------------------------------|----------------------------------------------|
| No sound (TV, Video, PC)                           | Volume setting (minimum value)               |
|                                                    | The sound is mutes                           |
|                                                    | Audio cable connection                       |
| No sound and image (TV, Video, PC)                 | AC 220V power supply                         |
|                                                    | Signal cable connection                      |
|                                                    | Power on the Touch TV and external device    |
| Noise only, without sound and image(TV)            | Antenna connection                           |
|                                                    | Antenna receiving ability                    |
| Image quality is not good (Video, TV)              | Video signal source type                     |
|                                                    | Antenna connection                           |
|                                                    | Antenna receiving ability                    |
| Image fuzzy (TV)                                   | TV signal issue                              |
|                                                    | TV station issue                             |
|                                                    | Outdoor antenna connection                   |
| Image double/triple shadow(TV)                     | Antenna direction                            |
|                                                    | Mountain or building reflection waves        |
| Image with interference fringe, color tonal weaker | Interference from other device               |
|                                                    | Transmitting antenna                         |
|                                                    | Try to far away from the Interference source |
| Remote Control failure                             | Remote Control wrong direction               |
|                                                    | Battery wrong polarity                       |
| Touch TV power off automatically.                  | Sleep mode                                   |
|                                                    | No power supply                              |
|                                                    | No signal input                              |
| Signal extends range(Computer mode)                | Display setting                              |
|                                                    | Display resolution                           |
|                                                    | Horizontal /vertical sync signal             |
| Interference in background(Computer mode)          | Show menu and select auto adjustment         |
| Image lack of color or incorrectcolor is (Computer | VGA cable connection                         |
| mode)                                              | Adjust the brightness/color/contrast         |
| Show un-supported format (computer mode)           | Show menu and select auto adjustment         |
| Touch function disabled                            | Install touch driver                         |
|                                                    | Touch object has similar size with fingers   |
|                                                    | Re-install the touch driver                  |
| Touch position is not correct                      | Install touch driver                         |
|                                                    | Touch pen fall on the screen                 |
|                                                    | Re-install the touch driver                  |

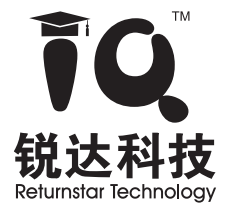

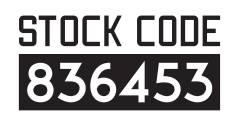

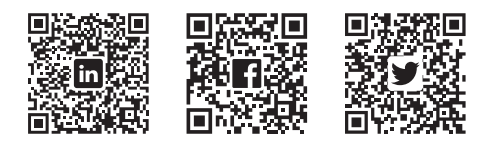

### Returnstar Interactive Technology Group CO., LTD.

Copyright(C) 2017 Returnstar Interactive Technology Group CO., LTD. ♀ 6th Bldg. High-Tech Base. Fuzhou Fujian Prov. China

- **C** 0086-591-38202660
- 0086-591-38203003
- ⊕ www.IQBoard.net
- ➡ master@IQBoard.net